## ATM・インターネット・スマートフォンを使った授業料等・通学バス代の振込手順(シラチャ日本人学校)

(授業料等とバス代を続けて振り込まれる場合には、イタリック字体部分の手続きを省略できます。)

## ATM (Krungsri の黄色 ATM をご利用ください。学校内にも設置されています。)

| 授業料等 |                                                                  | 通学バス代 |                                                                    |  |
|------|------------------------------------------------------------------|-------|--------------------------------------------------------------------|--|
| 1.   | Krungsri の ATM カードを入れ、パスワードを入力する。                                | 1.    | Krungsri のATM カードを入れ、パスワードを入力する。                                   |  |
| 2.   | Withdraw/Transfer/Bill Payment/ Others を選択する                     | 2.    | Withdraw/Transfer/Bill Payment/ Others を選択する                       |  |
| 3.   | "Select Language"画面にて"日本語"を選択する。                                 | 3.    | "Select Language" 画面にて"日本語"を選択する。                                  |  |
| 4.   | "各種料金のお支払い"のメニューを選択する。                                           | 4.    | "各種料金のお支払い"のメニューを選択する。                                             |  |
| 5.   | "口座番号/企業コードの指定 "を選択する。                                           | 5.    | " 口座番号/企業コードの指定 "を選択する。                                            |  |
| 6.   | コード番号" <u>51137</u> "を入力する。                                      | 6.    | 口座番号" <u>615-0-00133-1</u> "を入力する。                                 |  |
| 7.   | 請求相手名は" <u>Thai Japanese Association School Sriracha</u> "を選択する。 | 7.    | 請求相手名は" <u>Montri Transport Corporation PCL</u> "を選択する。            |  |
| 8.   | Payment Slip の" <u>Class No.</u> "と" <u>Admin No.</u> "を入力する。    | 8.    | Payment Slip の" <u>Customer No.</u> "と" <u>Invoice No.</u> "を入力する。 |  |
| 9.   | Payment Slip に記載された <u>Total の金額</u> を入力する。                      | 9.    | Payment Slip の <u>バス代の金額</u> を入力する。                                |  |
| 10.  | 取引の内容を確認した上で"確認"を選択し、終了。                                         | 10.   | 取引の内容を確認した上で"確認"を選択し、終了。                                           |  |

## インターネット

| 授業料等 |                                                                  | 通学バス代 |                                                                    |  |
|------|------------------------------------------------------------------|-------|--------------------------------------------------------------------|--|
| 1.   | インターネットで "www.krungsri.com" ヘアクセスする。                             | 1.    | インターネットで "www.krungsri.com" ヘアクセスする。                               |  |
| 2.   | "Krungsri Online"を選択し Sign in する。                                | 2.    | "Krungsri Online"を選択し Sign in する。                                  |  |
| 3.   | "Payment"のメニューの" Serch Biller "を選択する。                            | 3.    | "Payment"のメニューの"Serch Biller "を選択する。                               |  |
| 4.   | コード番号" <u>51137</u> "を検索する。                                      | 4.    | 口座番号" <u>615-0-00133-1</u> "を検索する。                                 |  |
| 5.   | 請求相手名は" <u>Thai Japanese Association School Sriracha</u> "を選択する。 | 5.    | 請求相手名は" <u>Montri Transport Corporation PCL</u> "を選択する。            |  |
| 6.   | 出金口座を選択する。                                                       | 6.    | 出金口座を選択する。                                                         |  |
| 7.   | Payment Slip に記載された <u>Total の金額</u> を入力する。                      | 7.    | Payment Slip に記載された <u>バス代の金額</u> を入力する。                           |  |
| 8.   | Payment Slip の" <u>Class No.</u> "と" <u>Admin No.</u> "を入力する。    | 8.    | Payment Slip の" <u>Customer No.</u> "と" <u>Invoice No.</u> "を入力する。 |  |
| 9.   | "SUBMIT"を選択する。                                                   | 9.    | " SUBMIT "を選択する。                                                   |  |
| 10.  | 携帯電話に送信された OTP コードを入力し、終了。                                       | 10.   | 携帯電話に送信された OTP コードを入力し、終了。                                         |  |

## スマートフォン

|     | 授業料等                                                          |     | 通学バス代                                                              |
|-----|---------------------------------------------------------------|-----|--------------------------------------------------------------------|
| 1.  | Krungsriのスマートフォン・アプリを起動する。                                    | 1.  | Krungsri のスマートフォン・アプリを起動する。                                        |
| 2.  | "Pay Bill "を選択する。                                             | 2.  | "Pay Bill"を選択する。                                                   |
| 3.  | 出金口座を選択する。                                                    | 3.  | 出金口座を選択する。                                                         |
| 4.  | "Serch Biller "を選択する。                                         | 4.  | "Serch Biller"を選択する。                                               |
| 5.  | " <u>51137</u> "を検索する。                                        | 5.  | " <u>Montri Transport Corporation PCL</u> "を検索する。                  |
| 6.  | " Thai Japanese Association School Sriracha (51137)"を選択する。    | 6.  | " <u>Montri Transport Corporation PCL</u> "を選択する。                  |
| 7.  | Payment Slip の" <u>Class No.</u> "と" <u>Admin No.</u> "を入力する。 | 7.  | Payment Slip の" <u>Customer No.</u> "と" <u>Invoice No.</u> "を入力する。 |
| 8.  | Payment Slip の <u>Total の金額</u> を入力する。                        | 8.  | Payment Slip の <u>バス代の金額</u> を入力する。                                |
| 9.  | 直ちにお支払いいただく場合は Schedule の Recurring を" <u>Now</u> "に、日        | 9.  | 直ちにお支払いいただく場合は Schedule の Recurring を" <u>Now</u> "に、              |
|     | 時を指定する場合は" <u>One Time</u> "とし日時を入力する。                        |     | 日時を指定する場合は" <u>One Time</u> "とし日時を入力する。                            |
| 10. | Confirm 画面の内容を確認し" CONFIRM "を選択する。                            | 10. | Confirm 画面の内容を確認し" CONFIRM "を選択する。                                 |